## PORTAL DE EMPLEO | ESTUDIANTE Y EGRESADO

**Bolsa De Trabajo** 

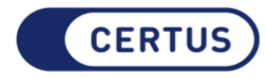

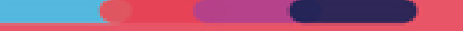

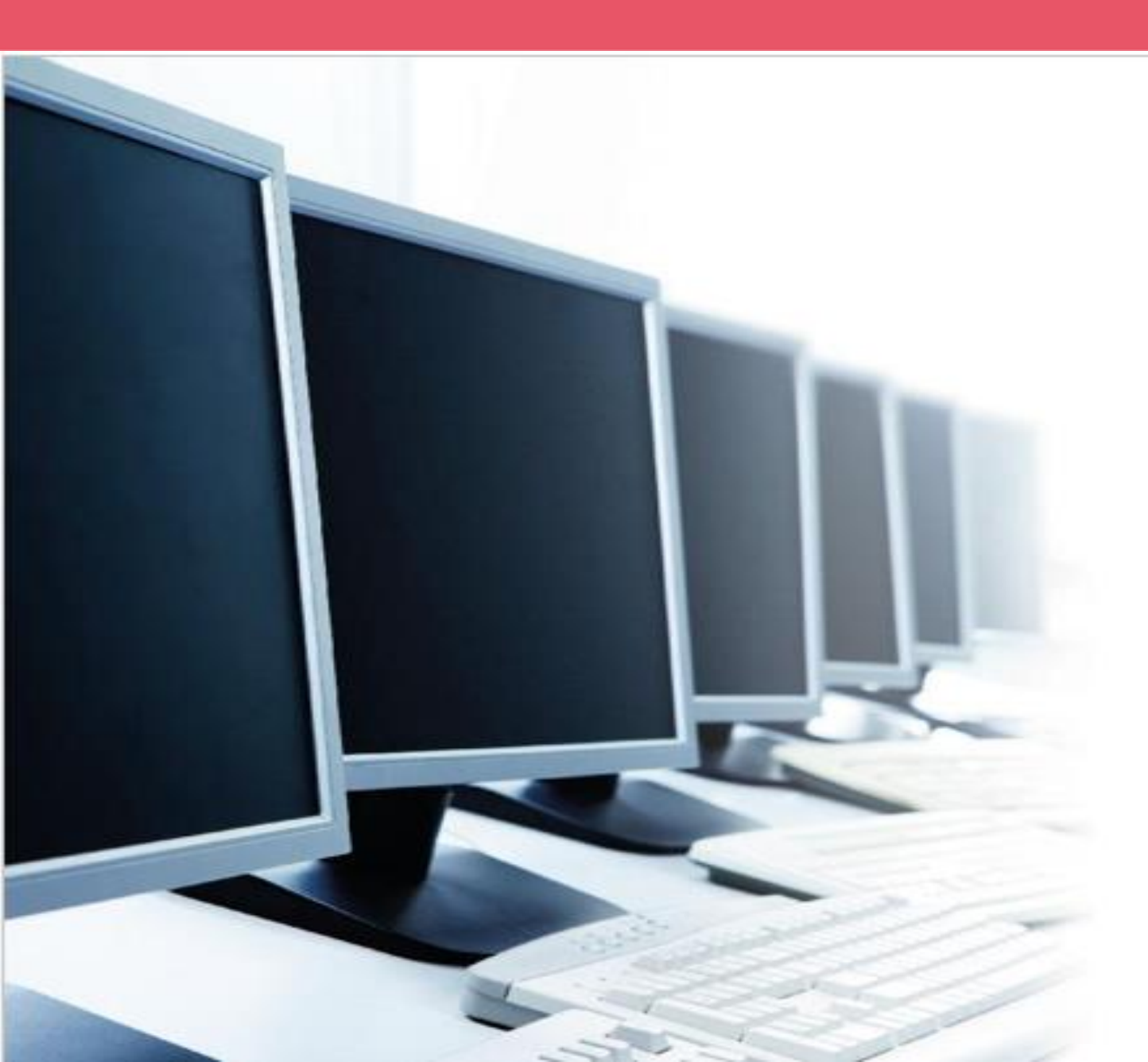

# Manual de Usuario Estudiante / Egresado

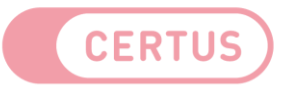

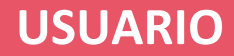

### ¿CÓMO ACCEDER AL PORTAL?

Ingresa a **CAMPUS CERTUS**, a través de <u>www.ifbcertus.edu.pe</u>, colocando tu código de alumno y contraseña.

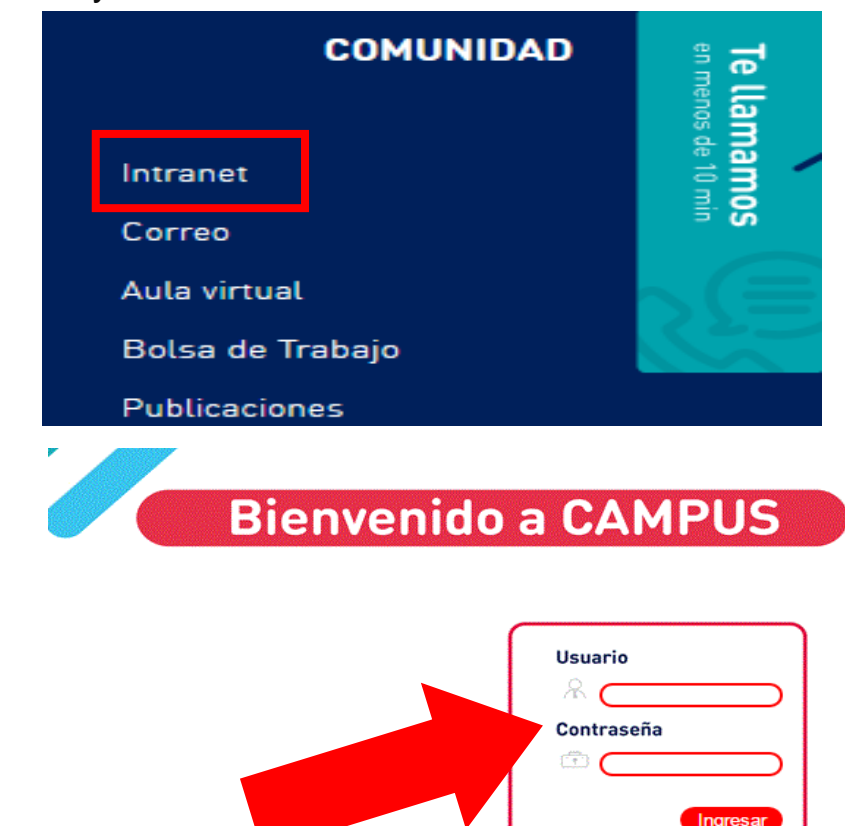

ambiar contraseña

Preguntas frecuentes

En **CAMPUS**, selecciona **SERVICIOS AL ESTUDIANTE**. Luego, haz clic en el botón "**BOLSA DE TRABAJO**" para ingresar al nuevo portal.

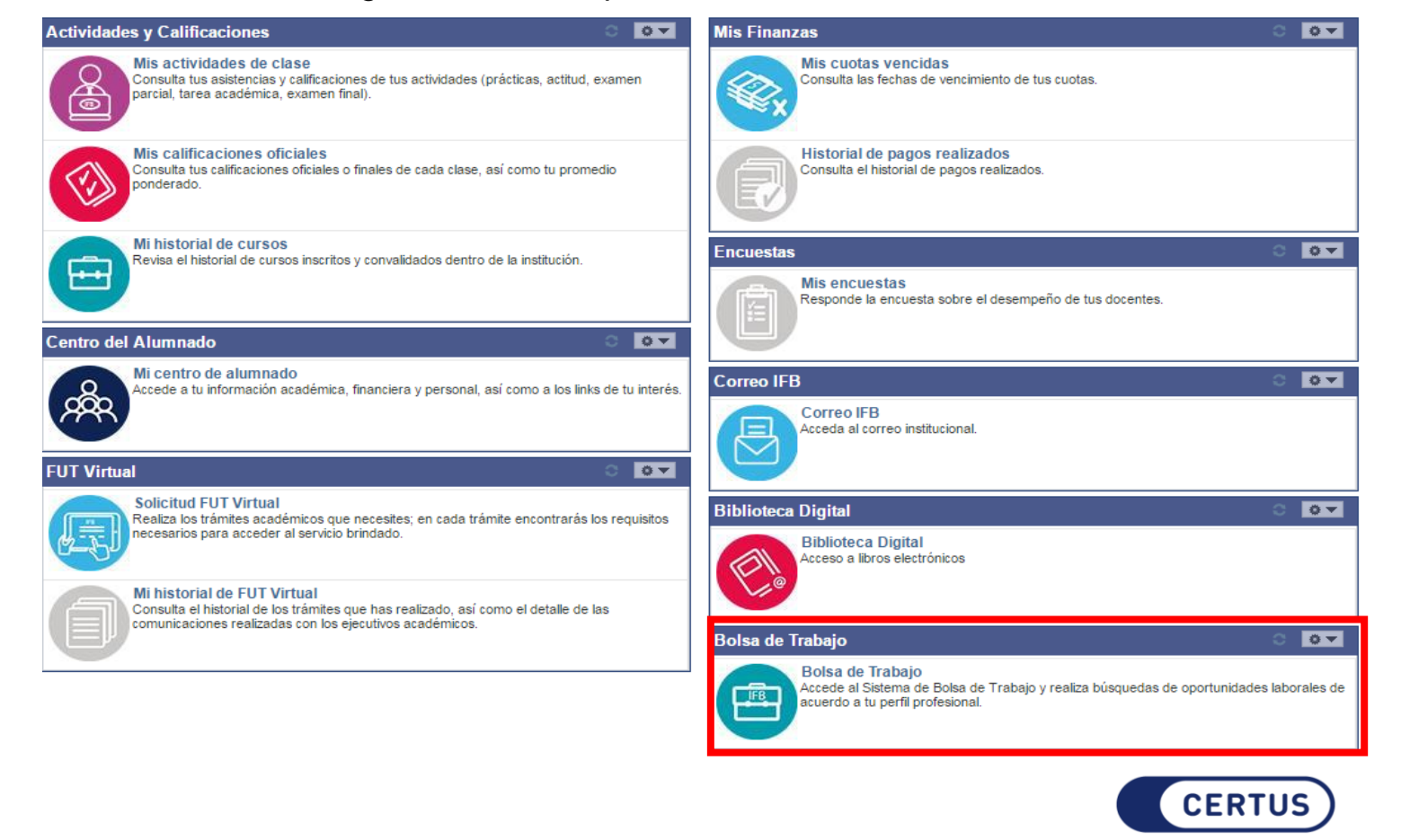

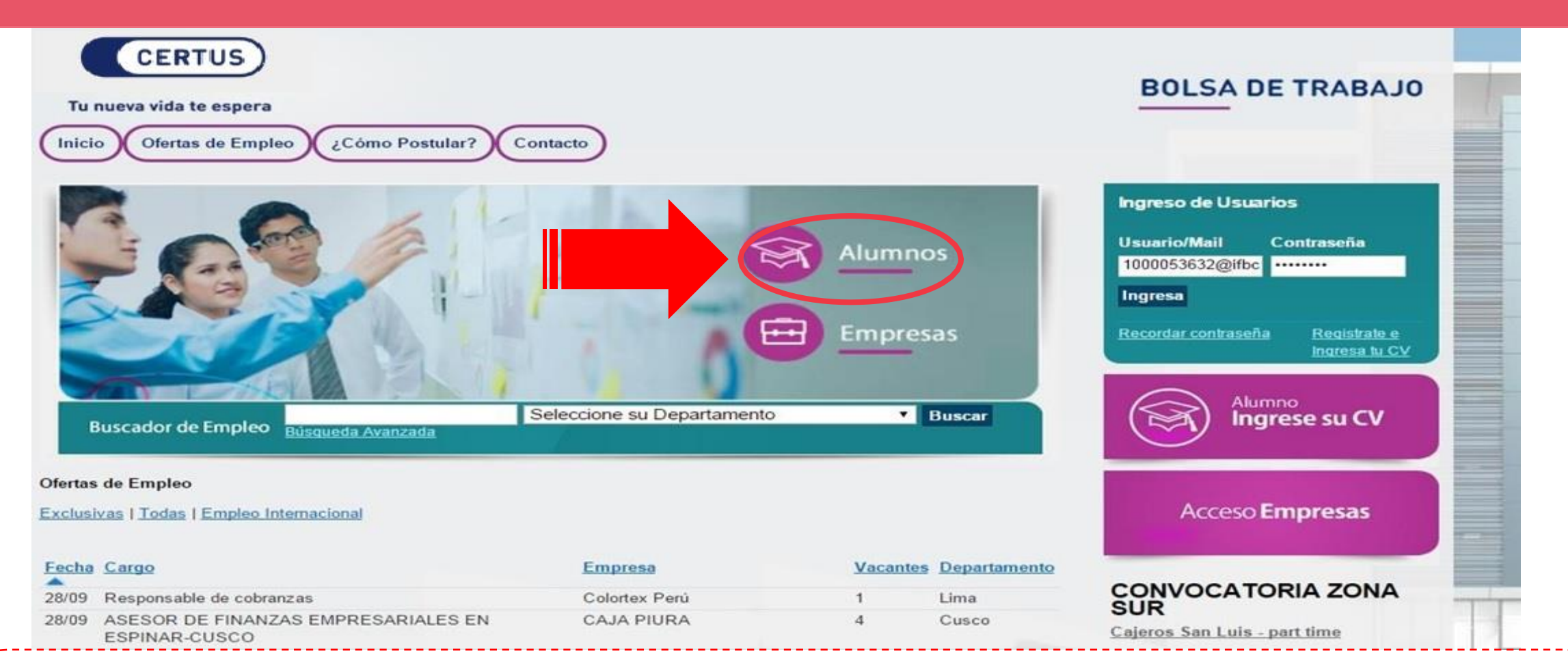

Para inscribirte en el nuevo portal de Bolsa de Trabajo, deberás registrarte con tu correo IFB CERTUS

( <u>xxxxxxxx@certus.edu.pe</u>) para que accedas a las ofertas <u>Exclusivas</u>.

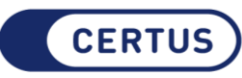

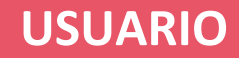

### **REGISTRO DE USUARIO**

ngresa tu currículum

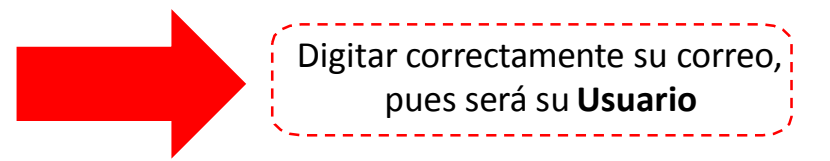

| Registro Inicial                 |                                   |     |                                                               |
|----------------------------------|-----------------------------------|-----|---------------------------------------------------------------|
| Email: *                         | <u></u>                           |     |                                                               |
| Repita Email *                   |                                   |     |                                                               |
| Contraseña: *                    |                                   |     |                                                               |
| Repita contraseña: *             |                                   |     |                                                               |
| País: *                          | PERÚ                              | l C | i                                                             |
| DNI *                            |                                   |     | Verificar que sea el número<br>correcto de su DNI (8 dígitos) |
| Suscripción                      |                                   |     |                                                               |
| 🔲 No deseo recibir ofertas de em | pleo e información Laboral.       |     |                                                               |
| 🔲 No deseo recibir ofertas de cu | rsos y/o postgrados.              |     |                                                               |
| 🔲 No deseo recibir información d | le cómo ayudar.                   |     |                                                               |
| 🔲 No deseo suscribirme al news   | letter, novedades y comunicados.  |     | NOTA                                                          |
| 🔲 No deseo compartir mi CV con   | las mejores empresas del mercado. |     | - NOIA -                                                      |

- No deseo compartir mi CV con las mejores empresas del mercado.
- No deseo recibir comunicaciones comerciales de sectores distintos al de emp
- He leído y acepto los Términos y Condiciones de Servicio

Completa todos los datos requeridos

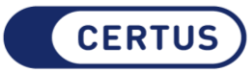

Campos Obligatorios

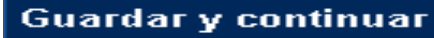

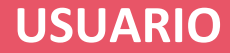

### **DATOS PERSONALES**

| Datos Personales      |                         |   |         |
|-----------------------|-------------------------|---|---------|
| Datos Personales      |                         |   |         |
| Nombre *              | VALERIA                 | ] |         |
| Apellidos *           | CRUZ                    | ] |         |
| Sexo *                | Femenino 🔻              | ] |         |
| Fecha de Nacimiento * | 4 ▼ / Agosto ▼ / 1993 ▼ |   |         |
| País de Nacimiento *  | PERÚ 🔻                  | ] |         |
| Estado Civil *        | Soltero(a) 🔻            | • | - NOIA- |
|                       |                         |   |         |

#### Datos De Contacto

Email \*

Email Secundario

País \*

Departamento \*

Provincia \*

Distrito \*

. . .

Dirección \*

| valeria08_4@hotmail.com |   |
|-------------------------|---|
| u201014770@upc.edu.pe   |   |
| PERÚ                    | • |
| Lima                    | 1 |
| Lima                    | 1 |
| San juan de lurigancho  | 1 |
| Avenida Las Lomas 1257  |   |
|                         |   |

Completar Datos Personales y Datos de Contacto

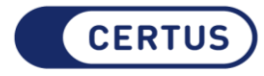

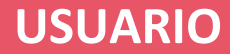

### **DATOS PERSONALES**

| Teletono Casa *         | 02124722173 |  |
|-------------------------|-------------|--|
| Teléfono Móvil          | 04123881544 |  |
| (*) Campos Obligatorios |             |  |

#### Privacidad\*

En este momento tu Privacidad es **BAJA**, por lo que las empresas registradas en el Portal de Empleo pueden visualizar tu CV cuando realicen búsquedas por nuestra base de datos.

Asimismo, también podrán visualizar tu CV cuando te inscribas directamente en alguna de sus ofertas.

#### Definir Nivel

PRIVACIDAD BAJA

Si eliges esta opción, las empresas registradas en la Red de Portales de Empleo podrán visualizar tu CV cuando realicen búsquedas en nuestra Base de Datos. Asimismo, también podrán acceder a tu CV cuando te inscribas directamente en alguna de sus ofertas.

#### PRIVACIDAD ALTA

Si elige esta opción, sólo podrán visualizar tu CV las empresas en cuyas ofertas de empleo te inscribas.

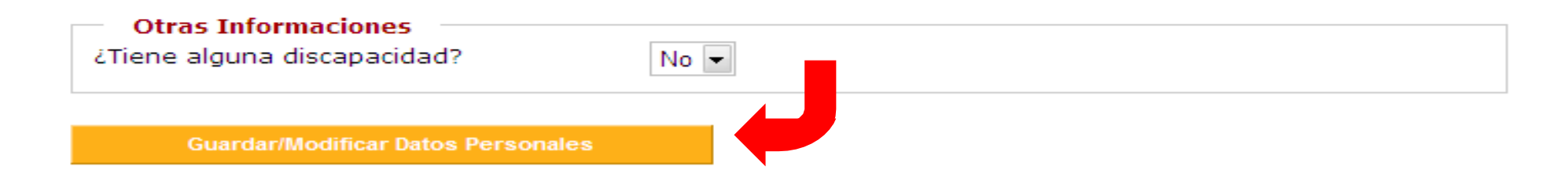

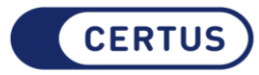

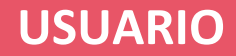

## FORMACIÓN ACADÉMICA

|                                                 | Primero, colocar tus datos del IFB CERTUS<br>Luego podrá introducir estudios universitarios si tuviera |  |
|-------------------------------------------------|----------------------------------------------------------------------------------------------------|--|
| Introducir Estudios                             |                                                                                                    |  |
| Nivel de Estudio *                              |                                                                                                    |  |
| Técnico                                         | •                                                                                                    |  |
| Marque esta casilla si estudió en el extranjero |                                                                                                    |  |
| Centro / Institución*                           |                                                                                                    |  |
| Instituto de Formación Bancaria - IFB           | •                                                                                                    |  |
| Especialidad / Carrera *                        |                                                                                                    |  |
| Administración Bancaria                         |                                                                                                    |  |
| Situación *                                     | Colocar la carrera o certificación                                                                     |  |
| Estudiando                                      | que esté estudiando                                                                                    |  |
| nicio *                                         |                                                                                                    |  |
| agosto 🔹 2014 🔹                                 |                                                                                                    |  |
| Estudiando Actualmente                          | - NOIA -                                                                                               |  |
| Comentarios                                     |                                                                                                    |  |
|                                                 | Completar Formación Académica                                                                          |  |
| Guardar                                         | Luego click en Guardar                                                                                 |  |
|                                                 |                                                                                                    |  |
|                                                 |                                                                                                    |  |

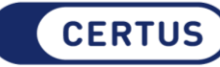

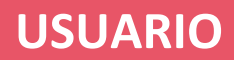

| FORMACIÓN ACADÉMICA                           | Colocar estudios que no sean del IFB CERTUS, por      |
|-----------------------------------------------|-------------------------------------------------------|
| - Formación Complementaria                    | ejemplo, de otro instituto, cursos, etc.              |
| Tipo de Formación Complementaria *            | Curso                                                 |
| Título *                                      |                                                       |
| Centro / Institución *                        |                                                       |
| N° de horas                                   |                                                       |
| Desde *                                       | Enero 🔹 / 2014 💌                                      |
| 🔲 Estudiando Actualmente                      |                                                       |
| Hasta *                                       | Enero 🔹 / 2014 💌                                      |
| Comentarios                                   |                                                       |
|                                               | - NOTA -                                              |
|                                               | Completar Formación                                   |
|                                               | Complementaria.                                       |
| Cantidad máxima de caracteres permitidos 1024 | Luego click en Guardar/Modificar F.<br>Complementaria |

\* Campos obligatorios

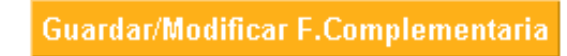

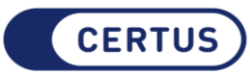

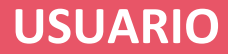

## FORMACIÓN ACADÉMICA

#### Formación Académica

| <ul> <li>Formación academica</li> </ul> |                  |                      |          |
|-----------------------------------------|------------------|----------------------|----------|
| Especialidad / Carrera                  | Nivel de Estudio | Centro / Institución | Acciones |
| Comunicación Social /                   | Universitario    | Universidad Peruana  | 2 📩      |
| Introducir Estudios                     |                  |                      |          |

#### Formación Complementaria Especialidad / Carrera Tipo de Formación Centro / Institución Acciones Complementaria Î 2 Windows Office Taller CEO ADEVIC 🙋 💼 Intermedio Curso - NOTA -Introducir Estudios Completar Formación Académica y Formación Complementaria. Click en Continuar Continuar CERTU

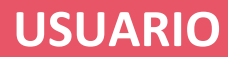

| Experiencia profesional                                 |                                                                                                    |
|---------------------------------------------------------|----------------------------------------------------------------------------------------------------|
| Fecha de inicio *                                       | Día ▼ / Mes   ▼ / Año ▼ (dd/mm/aaaa)                                                                                                    |
| 💌 Trabaja actualmente en este cargo<br>Puesto / cargo * |                                                                                                    |
| Personal a cargo *                                      | -                                                                                                    |
| Tipo de Trabajo *                                       | -                                                                                                    |
| Tipo de puesto / cargo *                                | -                                                                                                    |
| Area de desempeño *                                     | -                                                                                                    |
| Empresa *                                               |                                                                                                    |
| Sector de la empresa *                                  | seleccione                                                                                                    |
| Salario *                                               |                                                                                                    |
| Salario en *                                            | -                                                                                                    |
| Mostrar salario *                                       | Seleccione                                                                                                    |
| Descripción                                             | - NOTA -                                                                                                    |
| * Campos obligatorios                                   | Cantidad máxima de caracter<br>Cantidad máxima de caracter<br>Cantidad máxima de caracter<br>Cantidad máxima de caracter<br>Click on Añadir |

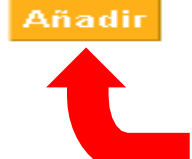

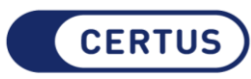

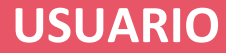

### Idiomas 🚽 Idioma \* Idioma nativo 💂 Lectura \* 💂 Escritura \* 💂 Conversación \* \* Campos obligatorios - NOTA -Añadir Completar sección Idiomas. Click en Añadir

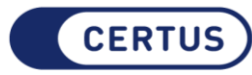

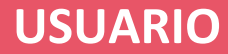

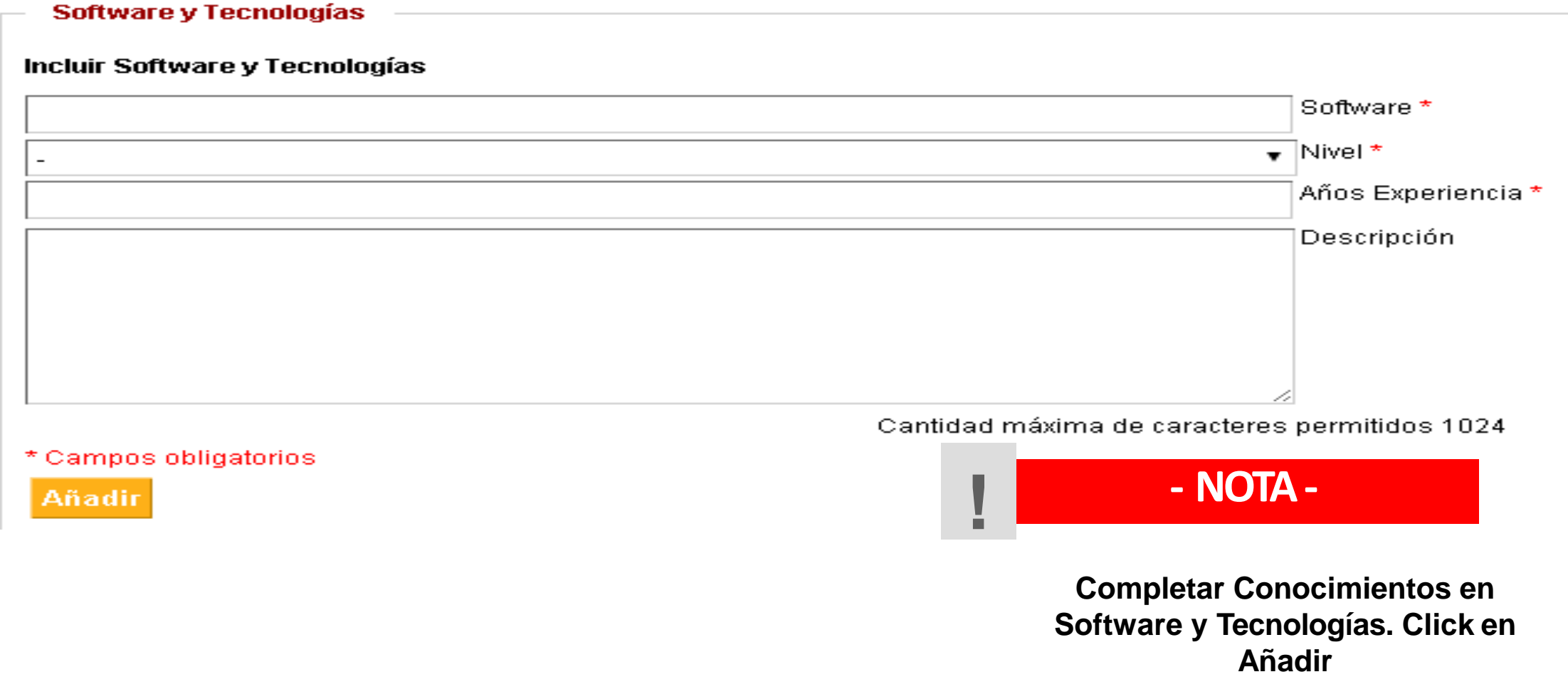

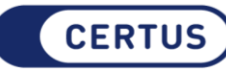

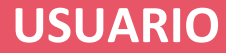

#### Experiencia Laboral

| ¿Situación laboral Actual? (esta informacion no aparecerá en su CV) * |   |
|-----------------------------------------------------------------------|---|
| Estudiante                                                            | - |
| Años Experiencia                                                      |   |
| Sólo prácticas / Becario                                              | - |

#### Experiencia Laboral

| Fecha de<br>Inicio | Fecha de<br>Término | Empresa                     | Sector de la Empresa             | Editar | Eliminar |
|--------------------|---------------------|-----------------------------|----------------------------------|--------|----------|
| 06/01/2014         | Hasta la fecha      | Universia Perú              | Educación / Capacitación         | 2      | ŵ        |
| 28/12/2012         | 28/10/2013          | Corporacion Otro<br>Sentido | Publicidad / Marketing /<br>RRPP |        | Î        |
| Añadir Expe        | riencia Profesio    | nal                         |                                  |        |          |

#### Idiomas -----

| Idioma      | Lectura | Escrita | Conversación | Editar | Eliminar                                                                                         |
|-------------|---------|---------|--------------|--------|--------------------------------------------------------------------------------------------------|
| Inglés      | Medio   | Medio   | Medio        |        | 1<br>I<br>I<br>I<br>I<br>I<br>I<br>I<br>I<br>I<br>I<br>I<br>I<br>I<br>I<br>I<br>I<br>I<br>I<br>I |
| Añadir Idio | mas     |         |              |        |                                                                                                  |

#### Conocimientos informáticos

| Software                          | Nivel                  | Editar | Eliminar |  |
|-----------------------------------|------------------------|--------|----------|--|
| Adobe                             | nivel usuario          |        | Ē        |  |
| Office                            | nivel usuario avanzado |        | Ē        |  |
| Añadir Conocimientos Informáticos |                        |        |          |  |

#### Guardar y continuar

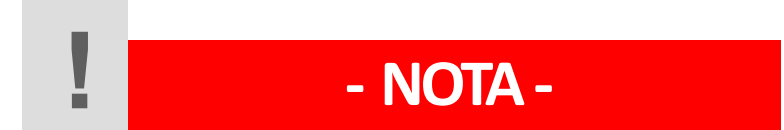

Una vez completa la sección Experiencia Laboral. Click en Guardar y Continuar

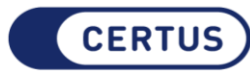

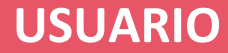

#### Expectativa Laboral

| ornada                          | Part Time    | • |
|---------------------------------|--------------|---|
| alario *                        | 800          |   |
|                                 | Moneda Local | • |
| Mostrar expectativa salarial er | 1 CV         |   |
| tra información                 |              |   |
|                                 |              |   |
|                                 |              |   |
|                                 |              |   |

#### Expectativa Laboral

| Qué puesto te gustaría                  | Practicante               |     |  |
|-----------------------------------------|---------------------------|-----|--|
| Cargo                                   | Almacenero                |     |  |
|                                         | Ama de casa               |     |  |
|                                         | Analista                  |     |  |
|                                         | Anfitrionas               |     |  |
|                                         | Asesor                    |     |  |
|                                         | Asistente                 | -   |  |
| Presione Ctrl para selecionar más de un | a opción                  |     |  |
| Tipo de Contrato                        | Contrato                  | -   |  |
|                                         | Indefinido                |     |  |
|                                         | Jornada Completa          |     |  |
|                                         | Part Time                 | -   |  |
| Presione Ctrl para selecionar más de un | a opción                  |     |  |
| Area dentro de Empresa                  | Comedores Industriales    | -   |  |
|                                         | Comercial                 | 100 |  |
|                                         | Comercio Exterior         |     |  |
|                                         | Compras                   |     |  |
|                                         | Computación e Informática |     |  |
|                                         | Comunicación / Medios     | -   |  |

### - NOTA -

Completar Expectativas. Luego, marcar Expectativa Laboral. Puedes seleccionar más de una opción presionando CRTL

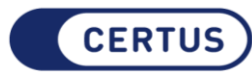

Presione Ctrl para selecionar más de una opción

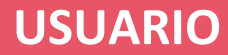

| Tipo de Contrato                        | Práctica Profesional |   |  |  |
|-----------------------------------------|----------------------|---|--|--|
|                                         | Recibo de Honorarios |   |  |  |
|                                         | Reemplazo            |   |  |  |
|                                         | Temporal             | - |  |  |
| Presione Ctrl para selecionar más de un | a opción             |   |  |  |
| Area dentro de Empresa                  | Contabilidad         | * |  |  |
|                                         | Contaduría           | _ |  |  |
|                                         | Contraloría          |   |  |  |
|                                         | Control de Calidad   |   |  |  |
|                                         | Control de Gestión   |   |  |  |
|                                         | Corporativa          | - |  |  |
| Presione Ctrl para selecionar más de un | a opción             |   |  |  |
| Departamento donde deseas trabajar      | Huanuco              |   |  |  |
|                                         | Ica                  |   |  |  |
|                                         | Junín                |   |  |  |
|                                         | La Libertad          |   |  |  |
|                                         | Lambayeque           |   |  |  |
|                                         | Lima                 | • |  |  |
| Presione Ctrl para selecionar más de un | a opción             |   |  |  |
|                                         |                      |   |  |  |

🗹 Deseo mostrar esta sección en el currículum

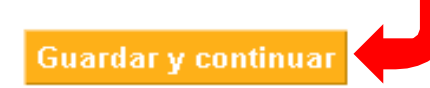

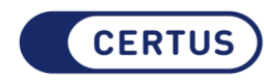

Click en Guardar y Continuar

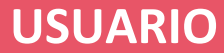

#### Anexos

#### **Documentos Anexos**

| Documento                                                      | Descripción                                  | Fecha                                                 | Acciones               |
|----------------------------------------------------------------|----------------------------------------------|-------------------------------------------------------|------------------------|
| Otros Documentos                                               | CV Valeria Crz                               | 16/03/2014                                            | â 🔎                    |
| Añadir Documentos Anexos —                                     |                                              |                                                       |                        |
| Tipo Documento*                                                | Seleccione tipo Documento                    |                                                       |                        |
| Descripción                                                    |                                              |                                                       |                        |
| Documento*                                                     | Seleccionar archivo<br>pdf,word (máximo 1000 | Ningún archivo seleccio<br>) kb), jpeg,gif,bmp,png (m | onado<br>áximo 300 kb) |
| (*) Campos obligatorios<br>solamente al anexar un<br>documento |                                              |                                                       | – N                    |

Adjuntar un documento en archivo PDF, Word máximo 1000KB. Click Adjuntar Documento, luego Click en Continuar

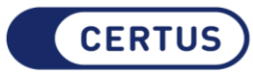

#### Continuar

Adjuntar Documento

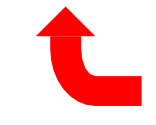

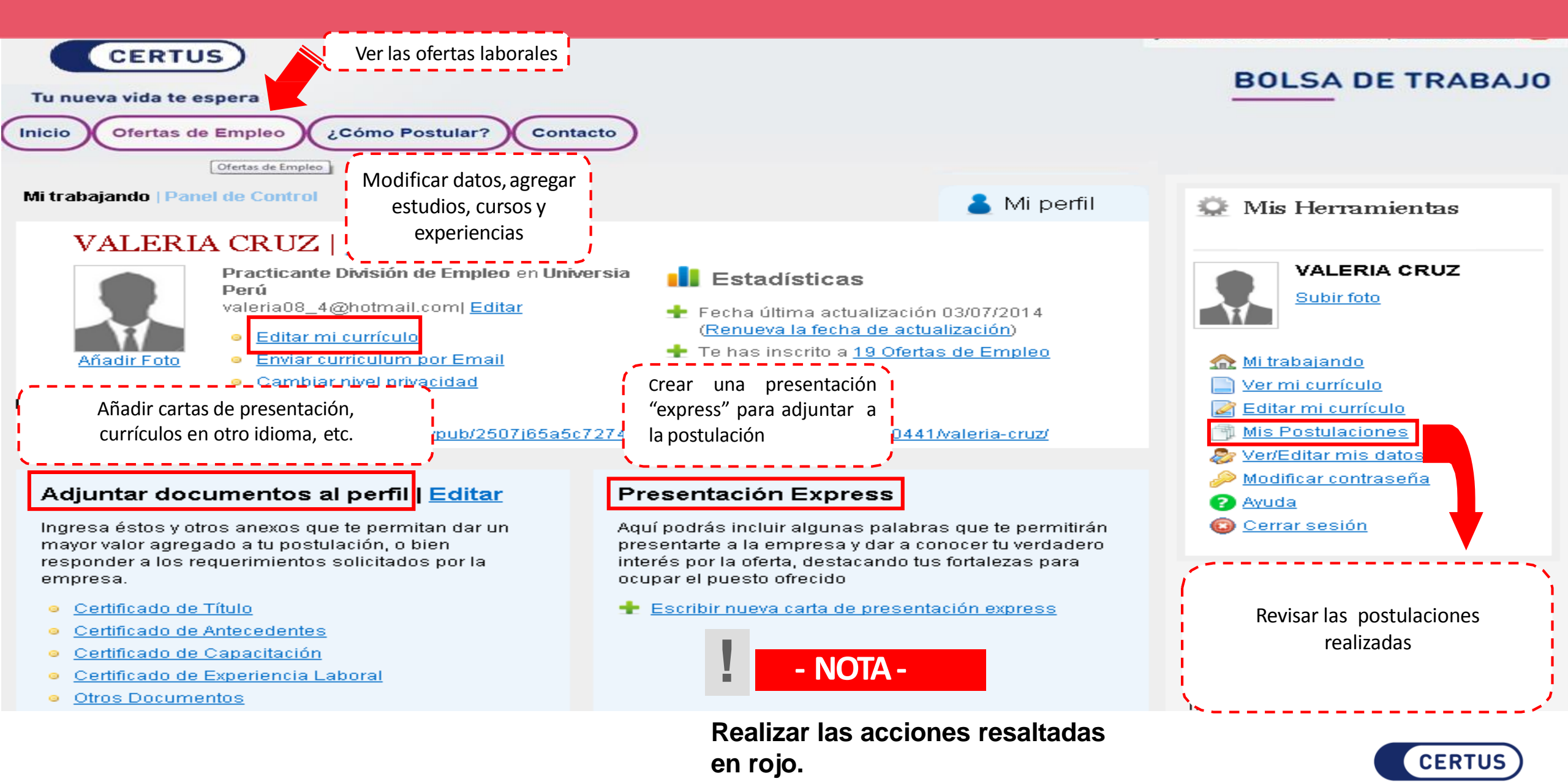

BÚSQUEDA DE EMPLEO

Búsqueda Avanzada

#### Ofertas de Empleo

Exclusivas | Todas | Empleo Internacional

| echa  | Cargo                                                      | Empresa                            | <u>Vacantes</u> | <u>Departamento</u> |
|-------|------------------------------------------------------------|------------------------------------|-----------------|---------------------|
| 0/02  | Jefe Credito y Cobranzas                                   | IMPORT EXPORT YOMAR EIRL           | 1               | Lima                |
| 0/02  | ANALISTA EN PLANES Y PROGRAMAS                             | MINISTERIO DEL INTERIOR            | 3               | Lima                |
| 20/02 | ASISTENTE EN TESORERÍA                                     | MINISTERIO DEL INTERIOR            | 1               | Lima                |
| 20/02 | ANALISTA EN TESORERÍA                                      | MINISTERIO DEL INTERIOR            | 1               | Lima                |
| 20/02 | ANALISTA ADMINISTRATIVO                                    | MINISTERIO DEL INTERIOR            | 1               | Lima                |
| 20/02 | EJECUTIVO (A) DE VENTAS                                    | BLESOLA IMPORT EXPORT SAC          | 1               | Lima                |
| 0/02  | ASISTENTE ADMINISTRATIVO - Técnico                         | MINISTERIO DEL INTERIOR            | 1               | Lima                |
| 0/02  | ASISTENTE ADMINISTRATIVO                                   | MINISTERIO DEL INTERIOR            | 1               | Lima                |
| 20/02 | Asistente de Tesorería                                     | Universidad Peruana Cayetano Hered | i.              |                     |
| 20/02 | Coordinador de Finanzas                                    | мсо                                | Elegi           | r la ofert          |
| 20/02 | Asistente Administrativa(o)                                | EMPRESA DE TRANSPORTES URBAN       | d               |                     |
| 19/02 | Ejecutiva de Ventas - Secretarias de Ventas                | Alfa Telc S.A.C                    | 4               | Lima                |
| 18/02 | Cajeros(as)                                                | SAGA FALABELLA SA                  | 15              | Lima                |
| 17/02 | Ejecutivos de Negocios en Formación                        | Financiera ProEmpresa S.A          | 30              | Lima                |
| 17/02 | Administrador de tienda                                    | Tiendas Bata                       | 50              | Lima                |
| 17/02 | ASISTENTE DE CRÉDITOS: AGENCIA PAITA                       | CMAC PIURA S.A.C.                  | 3               | Paita               |
| 17/02 | Practicante Profesional de Logistica -<br>ELECTROPERU S.A. | ELECTROPERU S.A.                   | 1               | Lima                |
| 17/02 | Coordinador de Logistica                                   | Axesat Peru                        | 1               | Lima                |
| 17/02 | KEY PRODUCT MANAGER DE HERRAMIENTAS<br>INDUSTRIALES        | Selekto Consultores                | 1               | Lima                |

Seleccione su Departamento 🔻

Buscar

🔅 Mis Herramientas

Aguilar

Quitar foto

Ultimo Acceso : 24/02/2017

Elisabet Mary Abarca

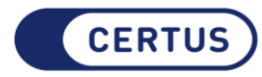

| Asistente Administra                                      | ativa(o)                                                                                                    |  |  |  |  |
|-----------------------------------------------------------|----------------------------------------------------------------------------------------------------|--|--|--|--|
| EMPRESA DE TRANSPORTES URBANO LINEA 4 S.A. 🖓 - Transporte |                                                                                                    |  |  |  |  |
| + Compartir 🛛 У Tw                                        | eet CRecommend 1 G+1 0 in Share C                                                                                                    |  |  |  |  |
| Empresa de transportes                                    | requiere Asistente Administrativa con Conocimiento de Office.                                                                                    |  |  |  |  |
| Asistente<br>Asistente Administrativa<br>4 Vacantes       | (o) (Asistente y Secretaria)                                                                                                    |  |  |  |  |
| San Juan de turigancho -                                  | · Lima (Departamento Lima)                                                                                                    |  |  |  |  |
| Requisitos                                                |                                                                                                    |  |  |  |  |
| Estudios mínimos                                          | Técnico                                                                                                    |  |  |  |  |
| Carreras                                                  | <ol> <li>Administración Bancaria</li> <li>Administración de Negocios y Gestión del Emprendimiento</li> <li>Certificación para Cajeros</li> </ol> |  |  |  |  |
| Requisitos mínimos                                        | nos Conocimientos de Microsoft Office, especialmente en excel.<br>Ser proactiva y trabajo en equipo                                              |  |  |  |  |
| Contrato                                                  |                                                                                                    |  |  |  |  |
| Tipo de contrato                                          | Contrato                                                                                                    |  |  |  |  |
| Jornada Laboral                                           | Jornada Completa                                                                                                    |  |  |  |  |
| Carta                                                     | Postulación                                                                                                    |  |  |  |  |
| P was carta                                               |                                                                                                    |  |  |  |  |
| <u>Yer Carta</u>                                          | Postula a esta vacante                                                                                                    |  |  |  |  |

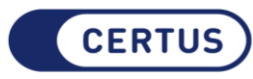

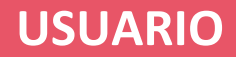

### **HOME IFB CERTUS**

Una vez registrado y habilitada tu cuenta podrás ingresar, con tu usuario (email de registro) y contraseña, al portal de Bolsa de Trabajo y así acceder a la amplia oferta laboral.

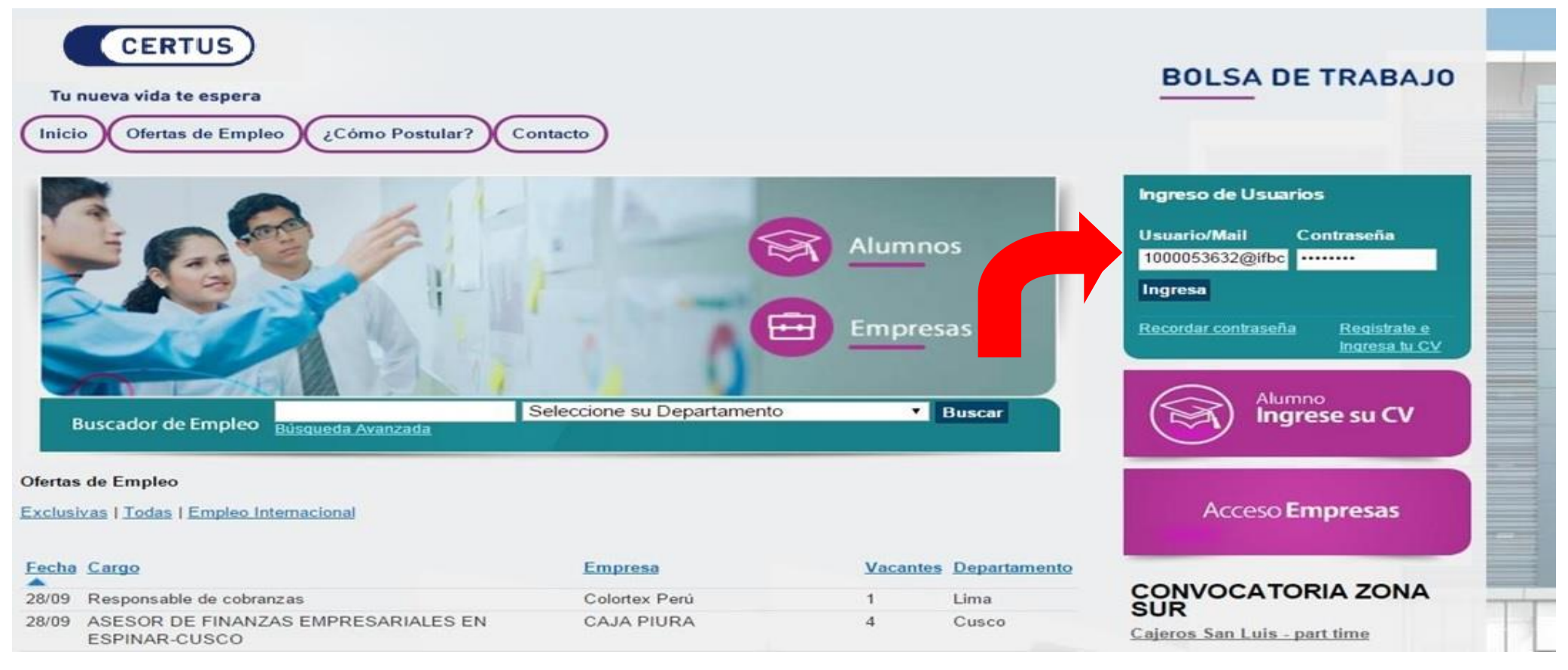

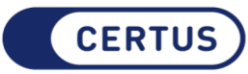

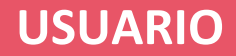

### RECOMENDACIONES

- Recuerda guardar en un lugar seguro tu contraseña para el portal.
- Si al registrarte en el portal de Bolsa de trabajo IFB CERTUS, te saliera un mensaje que ya estás registrado en otro portal pero no recuerdas esos datos de acceso, envíanos tu número de DNI y un correo alternativo para proceder al cambio de usuario.
- Si ya estuvieras registrado en otro portal de la comunidad Universia y sí recuerdas esos datos de acceso, ingrésalos y en el mensaje

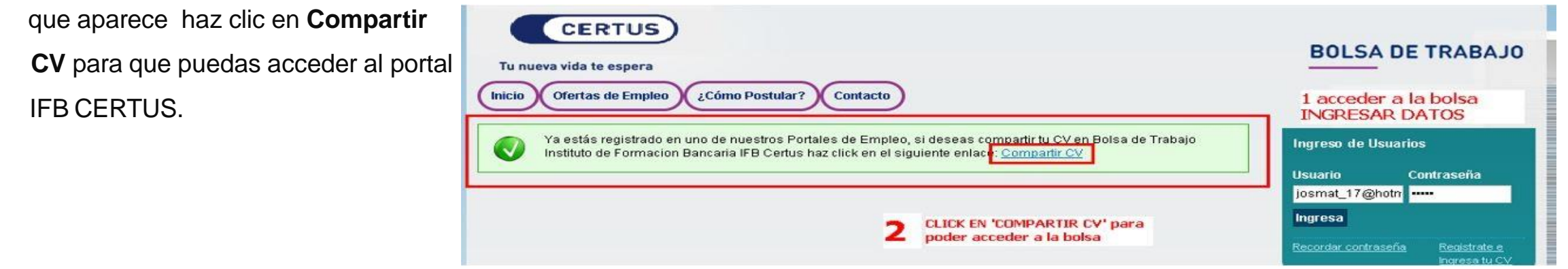

Si en el Campus IFB CERTUS, seleccionas el servicio de Bolsa de Trabajo y no aparece la página del PORTAL, entonces envía un correo a mesadeayuda@certus.edu.pe con la imagen respectiva.

| M bolsa de trabajo - 100014 🛪 🕒 Mi Bolsa de Trabajo 🛛 🗙 🔚                                                                           |                                                        |
|----------------------------------------------------------------------------------------------------|--------------------------------------------------------|
| ← → C 📓 https://campus.ifb.edu.pe/psp/CS90PRD/EMPLOYEE/HRMS/c/LVF_MNU_SRLVF_INTECBT_CP.GBL?PORTALPARAM_PTCNAV=LVF_INTECBT           | T_CP&EOPP.SCNode=HRMS&EOPP.SCPortal=EMPLOYEE&E0F 🔀 😒 🗮 |
| Favoritos - Menú Principal - > Autoservicio - > Mi Bolsa de Trabajo                                                                 |                                                        |
| ORACLE                                                                                                    | Inicio   Añadir a Favoritos   Desconexión              |
| Mi Bolsa de Trabajo o «                                                                                                    | Nueva Ventana   Ayuda   Personalizar Página            |
| Bolsa de Trabajo<br>Accede al Satema de Bolsa de Trabajo y<br>realca bidaçuedas de doportunidades<br>Alcorate de acuerdo a tu perti |                                                        |

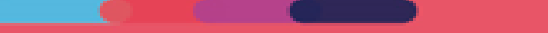

### Comunícate con:

2020-901

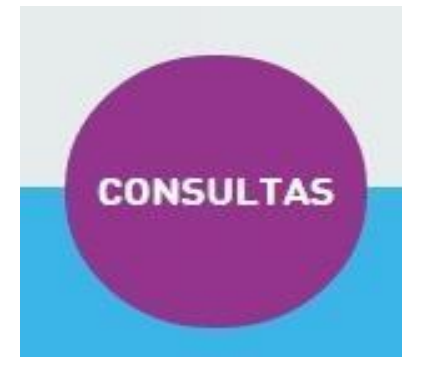

Anexo: 2663 / 2574 / 2539

993587118 / 959266121 / 989615093

bt@certus.edu.pe

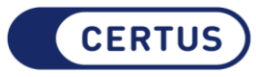